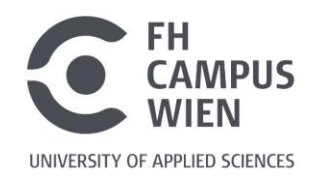

# Wie kann ich in PubMed sehen, ob die FH Campus Wien Zugriff auf einen Artikel hat?

Das ist mit dem Browser Add-On Libkey Nomad einfach möglich!

1. Zuerst den gewünschten Browser öffnen und dann das Add-On "Libkey Nomad" im jeweiligen Browser Store (hier wird Google Chrome verwendet) hinzufügen:

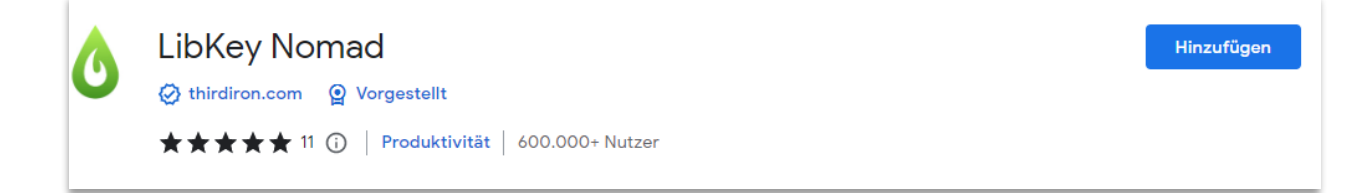

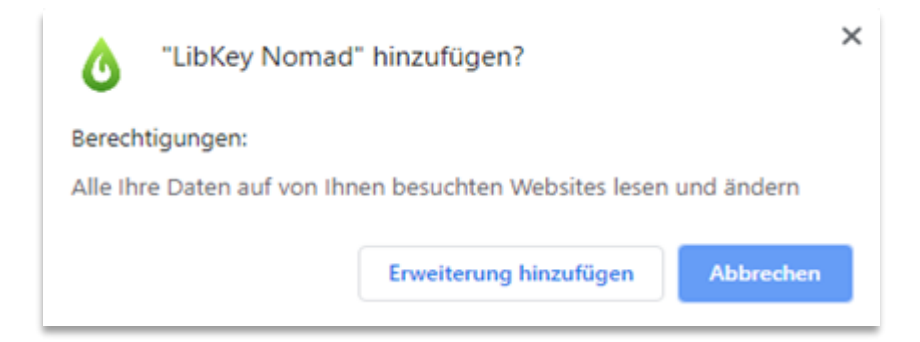

2. Beim erstmaligen Einrichten nach der "FH Campus Wien" suchen und auswählen:

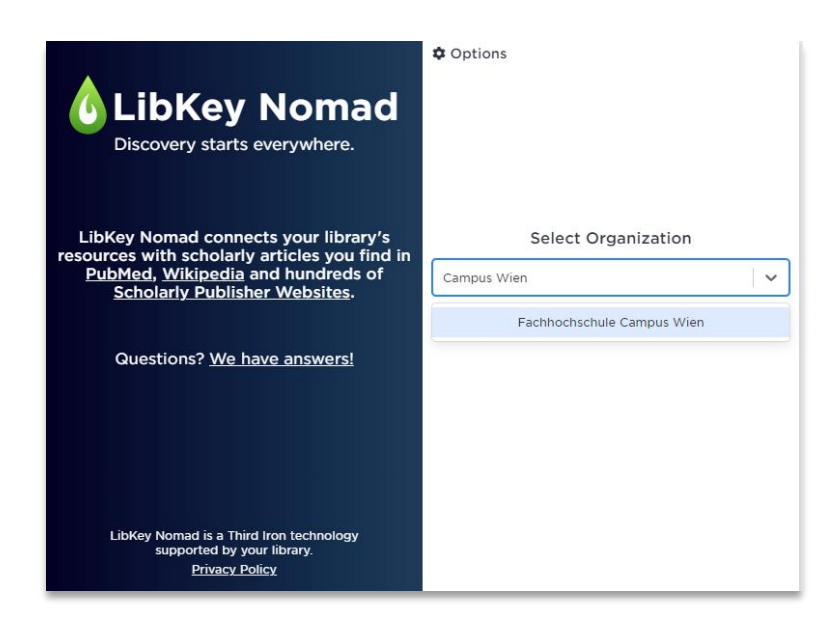

3. Ihre Institutionswahl wird dauerhaft, also auch für zukünftige Browsersitzungen, gespeichert:

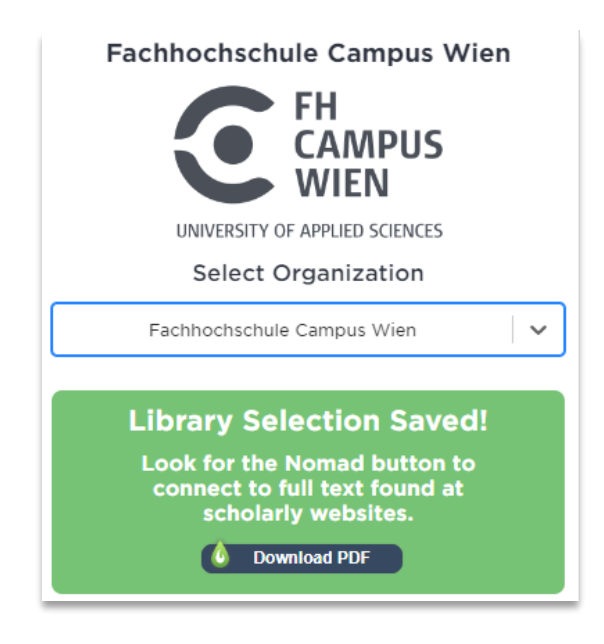

4. Wenn Sie nun in <u>PubMed</u> recherchieren, sehen Sie immer automatisch links unten das grüne Libkey-Symbol:

|                                              | NIH National Library of Medicine<br>National Center for Biotechnology Information |                                                                              |                                                                     | Log in                                      |
|----------------------------------------------|-----------------------------------------------------------------------------------|------------------------------------------------------------------------------|---------------------------------------------------------------------|---------------------------------------------|
|                                              | Pub Med <sup>®</sup>                                                              |                                                                              |                                                                     |                                             |
|                                              | <br>Advanced                                                                      |                                                                              |                                                                     | Search                                      |
|                                              | PubMed® comprises more than 3<br>Citations may include links to full t            | 5 million citations for biomedical lite<br>ext content from PubMed Central a | erature from MEDLINE, life science joi<br>nd publisher web sites.   | urnals, and online books.                   |
|                                              |                                                                                   | <u>_</u> .                                                                   |                                                                     |                                             |
|                                              | $\langle \ddot{\heartsuit} \rangle$                                               | A A                                                                          |                                                                     |                                             |
| Provided by<br>Fachhochschule Campus<br>Wien | Learn<br>About PubMed<br>FAQs & User Guide<br>Finding Full Text                   | Find<br>Advanced Search<br>Clinical Queries<br>Single Citation Matcher       | <b>Download</b><br>E-utilities API<br>FTP<br>Batch Citation Matcher | <b>Explore</b><br>MeSH Database<br>Journals |

#### 5. Und die Suchergebnisliste in PubMed sieht ab sofort aus:

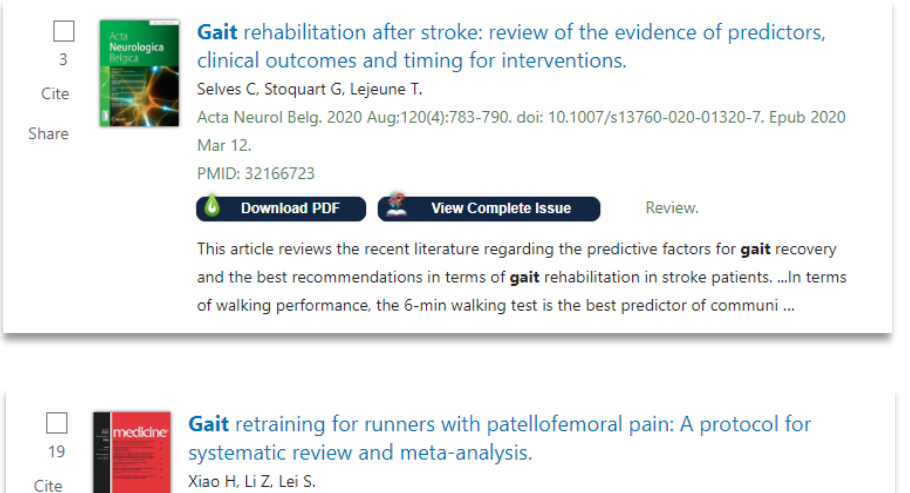

Medicine (Baltimore). 2021 May 14;100(19):e25789. doi: 10.1097/MD.00000000025789. PMID: 34106614

Free PMC article.

o Article Link

INTRODUCTION: Patellofemoral pain (PFP) is highly prevalent in runners. Physical **therapies** were proved to be effective in the treatment of PFP. **Gait** retraining is an important method of physical **therapy**, but its effectiveness and safety for PFP remained contr ...

Share

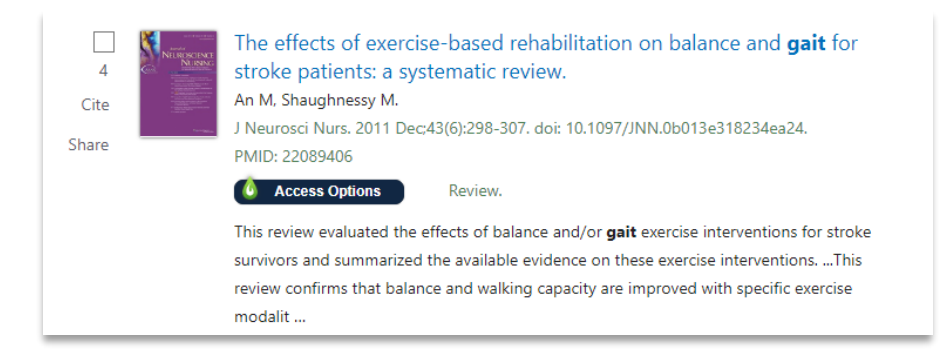

## "Download PDF" oder "Article Link" bedeutet:

Direkte Verlinkung zum Volltext.

### "Access Options" bedeutet:

Hier ist nur eine bibliografische Referenz vorhanden, kein Volltext-Download möglich!

#### > Hinweise:

- > Libkey ist für <u>alle gängigen Desktop-Browser</u> (Chrome, Firefox, Edge, Safari, Brave, Vivaldi) verfügbar!
- > Da nicht der gesamte lizenzierte Content der FH Campus Wien mit diesem Add-On abgebildet werden kann, bitte immer zusätzlich in unserer <u>Suchmaschine</u> recherchieren.
- > Auch bei der Recherche in von der FH Campus Wien lizenzierten Datenbanken (siehe <u>DBIS</u>), sehen Sie bei Aktivierung des Add-Ons das Libkey Download-Symbol.
- > Um das Add-On zu <u>deaktivieren</u>, gehen Sie in Ihre entsprechende Browsereinstellungen, wie bei der Installation.

# Fragen?

Gerne hilft Ihnen das Bibliotheksteam per E-Mail oder telefonisch weiter:

bibliothek@fh-campuswien.ac.at

+43 1 606 68 77-6130